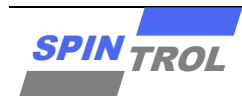

# **Application Note**

## **SPD1179 Demo** 开发板应用简介

2023年1月-版本1

# 概述

SPD1179 是旋智科技针对 12V 车载应用推出的车规级高集成度电机驱动 SOC,主要应用于水泵、油泵、 散热风扇、鼓风机、车窗(天窗)、雨刮、电动踏板、侧滑门等部件。

这份文档集中讨论了围绕 SPD1179 设计的 Demo 开发板各部分硬件电路的实现功能,为后期的产品控制器设计提供参考与说明。

该文档基于 48pinSPD1179 做演示说明,56pin 版本亦可用于设计参考。

# 目录

| 1 | 开发    | え板概え  | 赴                         | 5  |
|---|-------|-------|---------------------------|----|
| 2 | 原理    | 围功俞   | 能描述及元器件选型参考               | 6  |
|   | 2.1   | 芯片    | 百启动工作模式选择                 | 6  |
|   | 2.2   | 电源    | 原及功率部分                    | 7  |
|   |       | 2.2.1 | 电源滤波及防反电路                 | 7  |
|   |       | 2.2.2 | 电荷泵功能介绍及电容选取参考            | 8  |
|   |       | 2.2.3 | 三相逆变电路设计参考                | 8  |
|   |       | 2.2.4 | 采样电阻信号的两种处理方式             | 9  |
|   |       | 2.2.5 | 母线电流检测电路                  | 10 |
|   | 2.3   | 通讯    | 【电路部分                     | 10 |
|   |       | 2.3.1 | LIN 通讯电路                  | 10 |
|   |       | 2.3.2 | CAN 通讯电路                  | 10 |
|   | 2.4   | 其它    | 了部分                       | 11 |
|   |       | 2.4.1 | 唤醒电路                      | 11 |
|   |       | 2.4.2 | PWM 检测及反馈电路               | 12 |
|   |       | 2.4.3 | CAN Transceiver 及外置运放供电电路 | 13 |
|   |       | 2.4.4 | SWD 烧录和 UART 接口           | 13 |
|   |       | 2.4.5 | LED 驱动电路                  | 13 |
|   |       | 2.4.6 | 复位及外置晶振电路                 | 14 |
| 3 | J-Lir | nk 调试 | 指导                        | 15 |
|   | 3.1   | J-Lin | k硬件接口介绍                   | 15 |
|   | 3.2   | Keil  | 环境搭建与调试                   | 16 |
|   |       | 3.2.1 | Keil 环境下 J-Link 配置        | 16 |
|   |       | 3.2.2 | Keil 环境下使用 J-Link 调试      | 19 |
| 4 | 修订    | 「记录.  |                           | 24 |

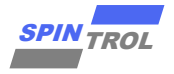

# 表格列表

| 表 2-1:         | 跳线帽功能选择                  | 6 |
|----------------|--------------------------|---|
| 表 2-2:         | 芯片启动工作模式切换               | 7 |
| 表 2-3:         | 其它电源域电容选型参考值             | 8 |
| 表 2-4:         | VCP 驱动能力调整寄存器列表          | 8 |
| 表 <b>3-1:</b>  | SWD 接口信号定义1              | 6 |
| 表 <b>3-2:</b>  | Debug Menu and Commands2 | 0 |
| 表 4-1:         | 文档修订记录                   | 4 |
| 表 <b>4-1</b> : | 文档修订记录                   | 2 |

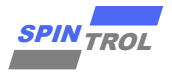

# 图片列表

| 图 2-1:         | SPD1179 Demo Board QFN48 20221213 原理图 | 6  |
|----------------|---------------------------------------|----|
| 图 2-2:         | BOOT 与 TRSTn 引脚                       | 6  |
| 图 2-3:         | 电源滤波及防反电路                             | 7  |
| 图 2-4:         | 电荷泵工作原理示意图                            | 8  |
| 图 2-5:         | 三相逆变电路                                | 9  |
| 图 2-6:         | 1.65V 偏置跟随器及运放计算电路                    | 9  |
| 图 2-7:         | 母线电流检测电路                              | 10 |
| 图 2-8:         | LIN 通讯电路                              | 10 |
| 图 2-9:         | CAN 通讯电路                              | 11 |
| 图 2-10:        | MON 引脚内部结构图                           | 11 |
| 图 2-11:        | MON 引脚(默认悬空)                          | 11 |
| 图 2-12:        | CAN-MON 唤醒电路                          | 12 |
| 图 2-13:        | PWM 检测电路                              | 12 |
| 图 2-14:        | PWM 反馈电路                              | 12 |
| 图 2-15:        | CAN Transceiver 及外置运放供电电路             | 13 |
| 图 2-16:        | SWD 烧录和 UART 接口                       | 13 |
| 图 2-17:        | LED 驱动电路                              | 13 |
| 图 2-18:        | 复位及外置晶振电路                             | 14 |
| 图 <b>3-1:</b>  | J-Link 接口                             | 15 |
| 图 <b>3-2</b> : | J-Link 与 SPD1179 实物连接                 | 15 |
| 图 3-3:         | Options for Target 对话框                | 16 |
| 图 3-4:         | Debug 配置界面                            | 17 |
| 图 <b>3-5</b> : | J-Link 设置对话框                          | 17 |
| 图 3-6:         | Flash Download 设置                     |    |
| 图 <b>3-7</b> : | Add Flash Programming Algorithm       | 18 |
| 图 <b>3-8</b> : | Build Output 窗口信息                     | 19 |
| 图 3-9:         | Update Target before Debugging 设置     | 19 |
| 图 3-10:        | 启动 Debug 后的界面                         | 20 |
| 图 3-11:        | System Viewer File 设置界面               | 21 |
| 图 3-12:        | 外设模块加载界面                              | 22 |
| 图 3-13:        | Periodic Window Update Enable         | 22 |
| 图 3-14:        | Memory 观察窗口                           | 23 |

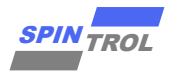

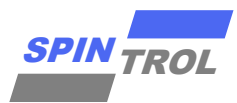

# SPD1179 Demo 开发板 应用简介

## SPD1179 Demo Board QFN48 V2 20230109 1000W 功率等级,基于车规级平台 SPD1179 Demo 开发板

#### 开发板概述 1

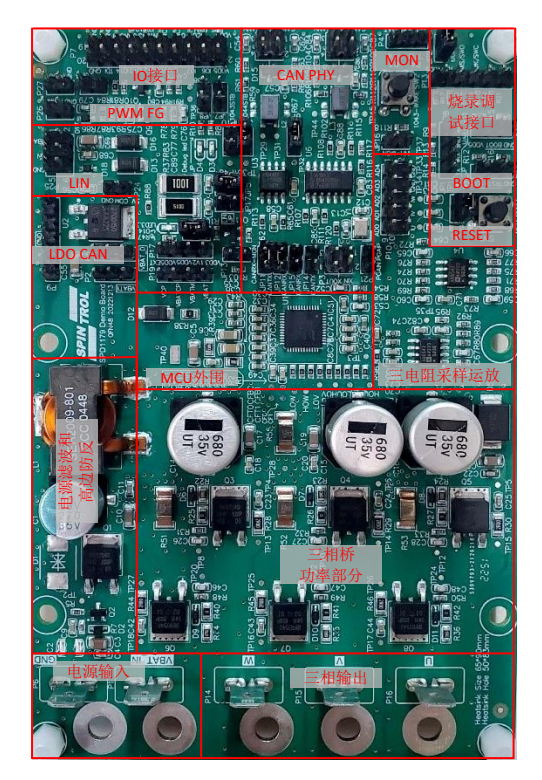

SPD1179 芯片及开发板主要功能简述

• Demo 板由 5.5V~40V 单电源供电。芯片内部集成 5V、 3.3V 及 1.2V LDO, 可面向 12V 电压输入, 1000W 功率的 车载电机驱动应用场景

•芯片特有的 DPGA 输入引脚可用于单电阻采样信号的放 大。板载 1.65V 偏置运放计算电路,也可实现三电阻驱动 方案下的电流信号处理。芯片内置的 BEMF 及相位比较 器,则用于方波驱动下的过零点检测

•芯片集成1路最高10M带宽的可编程增益差分运算放大 器,13位高精度ADC,硬件过流保护模拟比较器等外设

- •集成直流母线电压等多路电源域的 BOD 检测功能
- •集成40mA的VDD5EXT LDO用于驱动外部传感器

• 内部集成车载专用LIN PHY, 也支持CAN/CANFD、 UART、I2C、SPI等多种通信协议

•集成电流型预驱模块,内含自举二极管,配合两级 Charge Pump电容和旁路电容,可输出100%占空比

• 支持Sleep模式及LIN/MON引脚唤醒功能

SPD1179DemoBoard 开发板主要由输入电源滤波电路 (含高边防反), LIN/CAN/CANFD 通讯, 逆变电路及芯片相 关外围硬件组成。其逆变部分由 6 个型号为 IRFR7540PbF 分立式 MOS 搭建,最大工作电压可达 40V, MCU 为 Spintrol 公司推出的车规级芯片 SPD1179,采用 QFN48/56 封装,芯片结温: -40°~150°, 工规版 SPD1176 最高结温为 125°(唯一区别于 SPD1179)。

SPD1179芯片内部集成主频可达100MHz ARM Cortex-M4F 内核、内置DPGA及Charge Pump等优异的外设资源,结合 板上电流采样电阻、偏置计算等电路,可进行H桥有刷电 机及三相PMSM/BLDC相关控制算法验证。

板上预留SWD烧录接口、BOOT和TRSTn操作开关以及 UART/SPI通信接口,很方便进行程序烧录及电机运行的控 制和监测。

典型应用: ·水/油泵 ·风扇 ·车窗、天窗 ·雨刮、踏板、侧滑门等

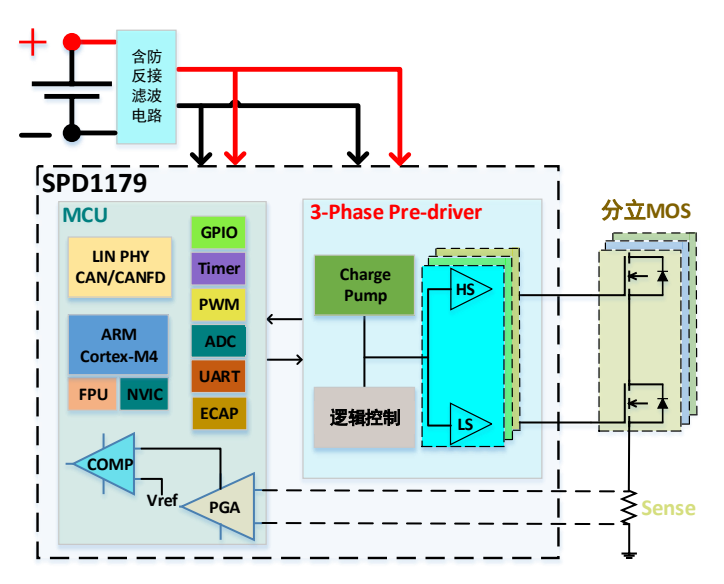

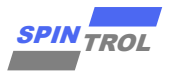

#### 原理图功能描述及元器件选型参考 2

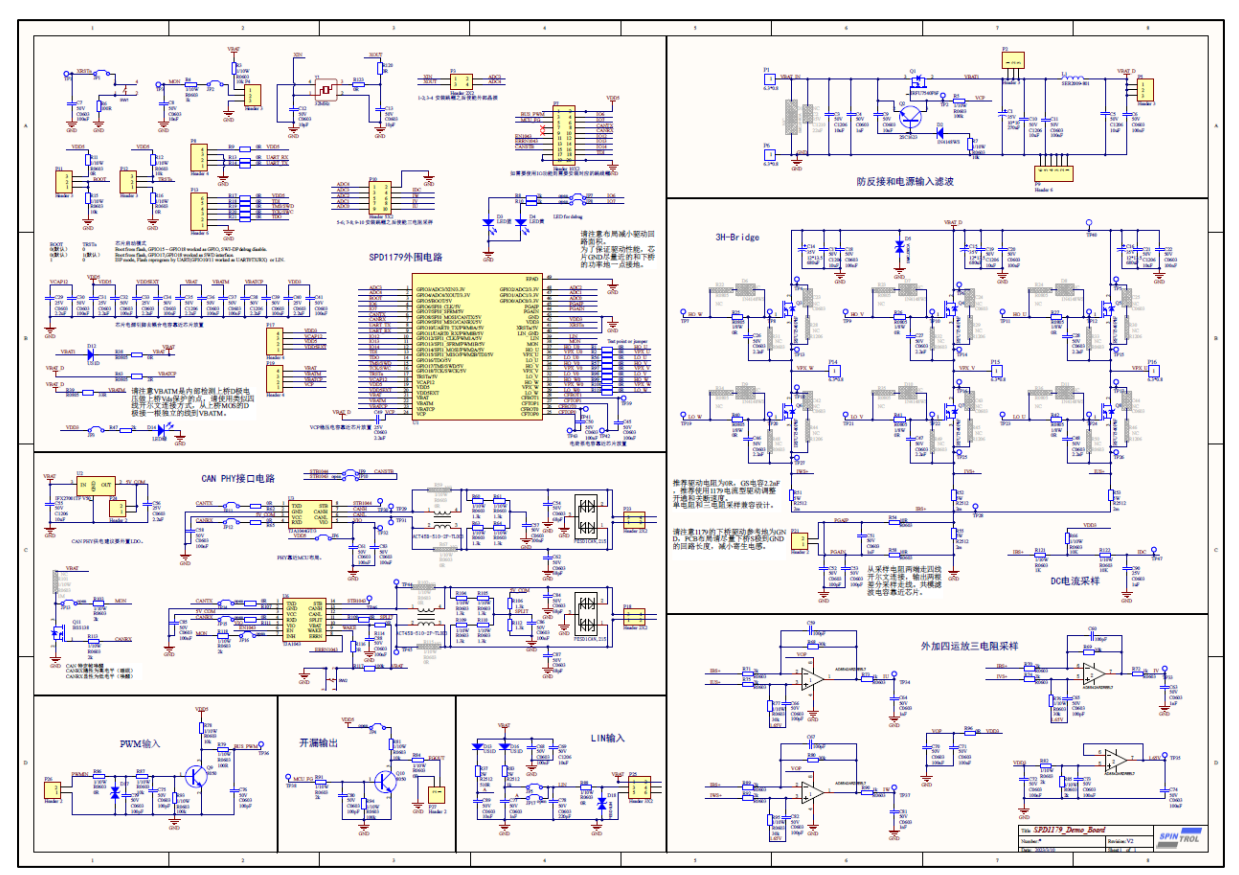

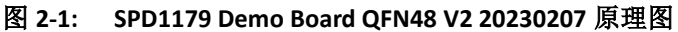

#### 芯片启动工作模式选择 2.1

在开发过程中,用户可根据需要,通过跳线帽对芯片启动工作模式做出调整,以满足项目需求。

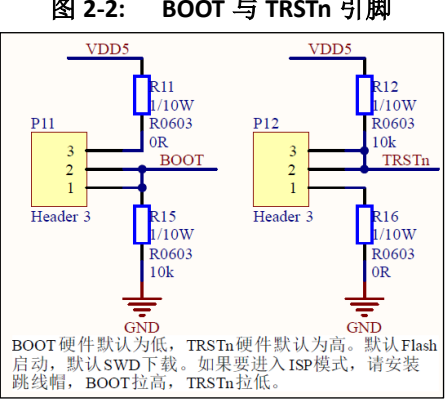

#### 图 2-2: BOOT 与 TRSTn 引脚

#### 表 2-1: 跳线帽功能选择

| 针座名称    | 功能描述          | Demo 板默认状态       |
|---------|---------------|------------------|
| P11、P12 | 芯片模式选择参照表 2-2 | BOOT 置低,TRSTn 置高 |

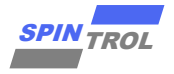

| 启动模式选择管脚 |       | 启动模式                                                                            |
|----------|-------|---------------------------------------------------------------------------------|
| BOOT     | TRSTn |                                                                                 |
| 1        | х     | ISP 模式(内置 Bootloader 可通过 UARTO 或                                                |
|          |       | LIN 按口下软柱序)                                                                     |
| 0        | х     | 止常启动模式,从 Flash 存储器的<br>0x10000000 开始运行程序<br>特别说明:当 TRSTn 为高电平时,芯片调<br>试接口处于有效状态 |

#### 表 2-2: 芯片启动工作模式切换

### 2.2 电源及功率部分

SPD1179 采取单电源供电,经过滤波及防反电路作为板上的主电源,再由芯片内部集成的 LDO 依次 生成 5V,3.3V 及 1.2V 芯片所需工作电压。SPD1179 将芯片的供电分为 VBAT (MCU 供电),VBATCP (预 驱供电),VBATM (PowerStage 供电测量引脚),这方便客户灵活的设计电源架构,提升整个电路的性能。 Demo 板对采样电阻信号的处理有两种方式:三电阻采样方案可先经过板上的 1.65V 偏置运放计算电路 再给到芯片引脚进行采样;而单电阻方案可直接通过芯片引脚 PGAIP/IN 使用内部 DPGA 模块放大后进行 采样继而通过算法重构出三相电流,同时内置的模拟比较器也可对 DPGA 输出信号做硬件过流保护判断 实现 PWM 信号的快速封锁。SPD1179 采用了两级电荷泵和基于 VCP 的电流型驱动,可实现 100%占空比 输出,可灵活的调整每个 MOS 的驱动电流,更精细的 Vds 过压保护电路。

#### 2.2.1 电源滤波及防反电路

该部分通过一个三极管和 MOSFET 实现电源的防反接功能。在正向输入时,三极管 Q2 截止,防反 MOS Q1 导通;反接时,防反 MOS Q1 无法导通,同时三极管 Q2 导通加强 Q1 关断,VBAT1 没有输出。

为了给 SPD1179 芯片以高品质电源,将其与流过大电流的 VBAT\_D 分开处理,从 Q1 出来的 VBAT1 经 过二极管单独给芯片供电;而从 L1 功率电感出来的 VBAT\_D 信号需要走大电流,将其分别通过 R39 和 R43 连接到 VBATM 和 VBATCP。其中 VBATM 用于母线电压采样和 VDS 保护,VBATCP 用于为 Charge Pump 提 供电源。

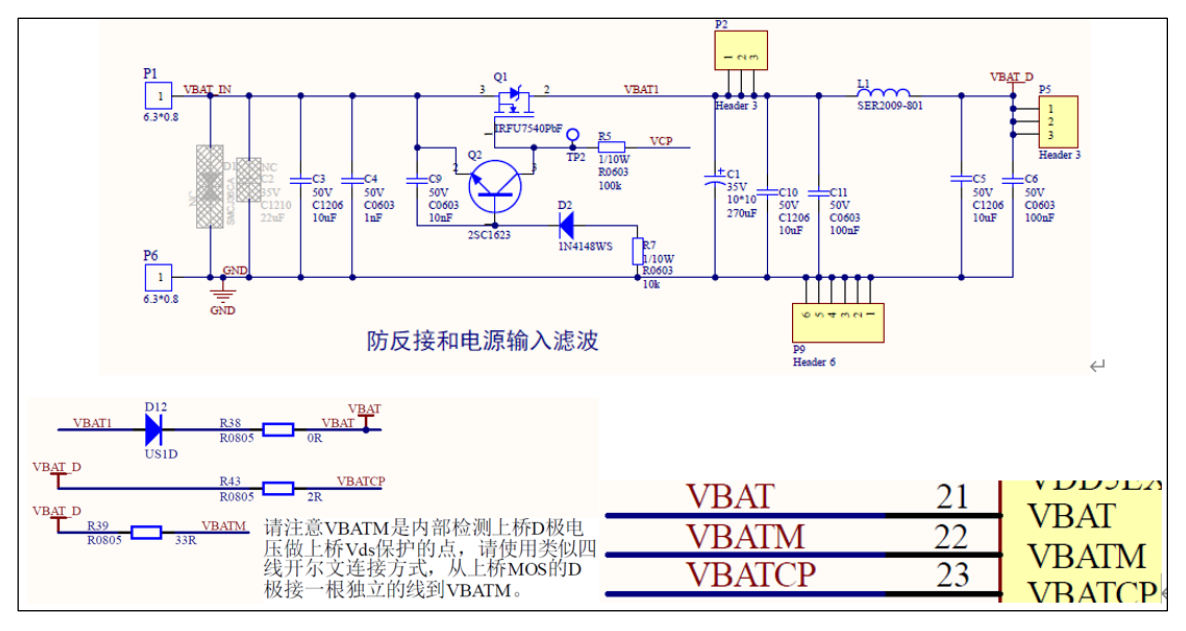

图 2-3: 电源滤波及防反电路

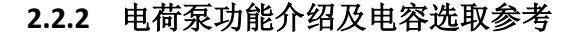

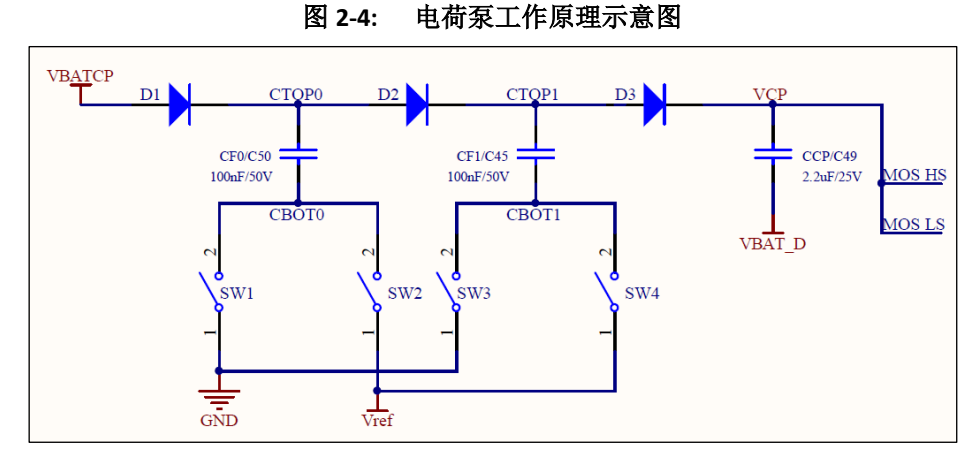

电荷泵模块包含 2 个飞跨电容 CFO 和 CF1,分别接于 CFTOPO 和 CFBOTO 以及 CFTOP1 和 CFBOT1 两 点之间,每个飞跨电容推荐值为 100nF;而电荷泵的旁路电容 CCP 连接于 VCP 与 VBAT\_D 之间,其推荐 值为 2.2uF。由于 SPD1179 为电流型预驱结构,就无需在芯片外围额外增加 3 路自举电容为 MOS 供电。 其它部分电路电容的选型值参见下表2-3。

|           | - •••          |                                         |
|-----------|----------------|-----------------------------------------|
| 元件符号      | 作用             | 选取基本原则                                  |
| CVDD3     | 3.3V 电容        | 至少要保证 2.2uF+0.1uf 的配置。                  |
| CDVDD5    | 5V 电容          | 至少要保证 2.2uF+0.1uf 的配置。                  |
| CDVDD5EXT | 外部 5V 供电电<br>容 | 至少要保证 2.2uF+0.1uf 的配置。                  |
| CVCAP12   | 系统 1.2V 电容     | Pin18 的 VCAP12 引脚至少要保证 2.2uF+0.1uf 的配置。 |

表 2-3: 其它电源域电容选型参考值

#### 2.2.3 三相逆变电路设计参考

三相逆变电路是通过控制逆变桥上的 6 个 MOS 管的导通或关断来驱动 PMSM 或 BLDC,是功率模块 中最为核心的部分。Demo 上按照单/三电阻采样来设计,如图 2-5。

SPD1179 的高压模块是以 VCP Based 为架构的电流型预驱,在设计驱动电路时,可省略掉驱动电阻 和吸收电路(Demo 板默认驱动电阻 0 欧姆,且不贴 DS RC 吸收电路和 GS 放电电阻),其每一相的最大 驱动能力为 290mA,每一相上下管的驱动能力都可以通过表 2-4 中的寄存器来调节,给 MOS 的导通和 关断控制带来充足的灵活调整空间,同时该方法也可用来改良 EMC 特性。

表 2-4: VCP 驱动能力调整寄存器列表

| Table 27-63: Pre-Driver Low-Side Pull-Down Strength Register 0 (PDRVLSPDSTR0) Layout             | 807 |
|--------------------------------------------------------------------------------------------------|-----|
| Table 27-64: Pre-Driver Low-Side Pull-Down Strength Register 0 (PDRVLSPDSTR0) Field Description  | 807 |
| Table 27-65: Pre-Driver Low-Side Pull-Down Strength Register 1 (PDRVLSPDSTR1) Layout             | 808 |
| Table 27-66: Pre-Driver Low-Side Pull-Down Strength Register 1 (PDRVLSPDSTR1) Field Description  | 808 |
| Table 27-67: Pre-Driver Low-Side Pull-Up Strength Register 0 (PDRVLSPUSTR0) Layout               | 808 |
| Table 27-68: Pre-Driver Low-Side Pull-Up Strength Register 0 (PDRVLSPUSTR0) Field Description    | 808 |
| Table 27-69: Pre-Driver Low-Side Pull-Up Strength Register 1 (PDRVLSPUSTR1) Layout               | 809 |
| Table 27-70: Pre-Driver Low-Side Pull-Up Strength Register 1 (PDRVLSPUSTR1) Field Description    | 809 |
| Table 27-71: Pre-Driver High-Side Pull-Down Strength Register 0 (PDRVHSPDSTR0) Layout            | 809 |
| Table 27-72: Pre-Driver High-Side Pull-Down Strength Register 0 (PDRVHSPDSTR0) Field Description | 809 |
| Table 27-73: Pre-Driver High-Side Pull-Down Strength Register 1 (PDRVHSPDSTR1) Layout            | 810 |
| Table 27-74: Pre-Driver High-Side Pull-Down Strength Register 1 (PDRVHSPDSTR1) Field Description | 810 |
| Table 27-75: Pre-Driver High-Side Pull-Up Strength Register 0 (PDRVHSPUSTR0) Layout              | 810 |
| Table 27-76: Pre-Driver High-Side Pull-Up Strength Register 0 (PDRVHSPUSTR0) Field Description   | 810 |
| Table 27-77: Pre-Driver High-Side Pull-Up Strength Register 1 (PDRVHSPUSTR1) Layout              | 811 |
| Table 27-78: Pre-Driver High-Side Pull-Up Strength Register 1 (PDRVHSPUSTR1) Field Description   | 811 |
| Table 27-79: Pre-Driver Low-Side Pull-Down Length Register (PDRVLSPDLEN) Layout                  | 811 |
| Table 27-80: Pre-Driver Low-Side Pull-Down Length Register (PDRVLSPDLEN) Field Description       | 811 |
| Table 27-81: Pre-Driver Low-Side Pull-Up Length Register (PDRVLSPULEN) Layout                    | 812 |
| Table 27-82: Pre-Driver Low-Side Pull-Up Length Register (PDRVLSPULEN) Field Description         | 812 |
| Table 27-83: Pre-Driver High-Side Pull-Down Length Register (PDRVHSPDLEN) Layout                 | 812 |
| Table 27-84: Pre-Driver High-Side Pull-Down Length Register (PDRVHSPDLEN) Field Description      | 812 |
| Table 27-85: Pre-Driver High-Side Pull-Up Length Register (PDRVHSPULEN) Layout                   | 813 |
| Table 27-86: Pre-Driver High-Side Pull-Up Length Register (PDRVHSPULEN) Field Description        | 813 |

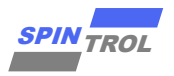

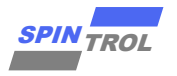

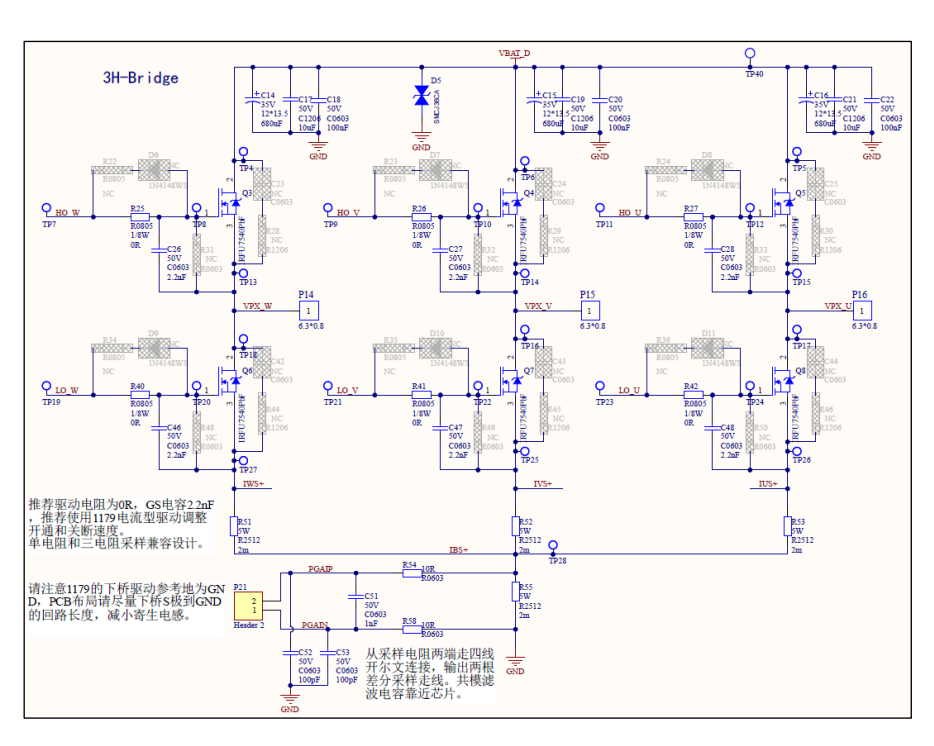

图 2-5: 三相逆变电路

#### 2.2.4 采样电阻信号的两种处理方式

1) 1.65V 偏置运放电路

由于 SPD1179 含有 1 路 DPGA, 故在三电阻采样应用场景中, 需使用外部的 3 路 1.65V 偏置运放电路处理采样信号, 下面列举其中一路说明。

IUS+与 IBS+之间电压为 U 相采样电阻两端电压,输入到 1.65V 偏置运放计算电路后,经过后级 RC 滤波电路再送入芯片引脚采样,其输入输出关系如下:

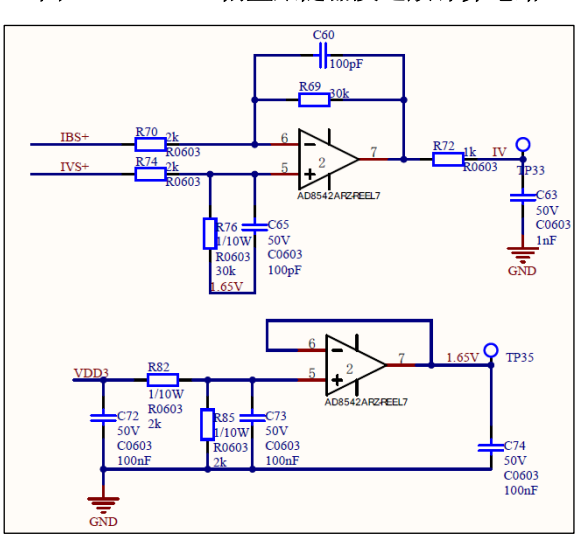

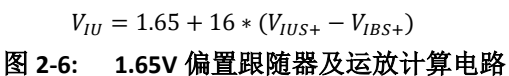

2) 内部 PGA 放大后采样

适用于单电阻采样模式。如图 2-5 所示,采样电阻两端电压经过滤波电路后直接连接芯片端 44 和 45 引脚,在其内部执行偏置与差分放大计算。

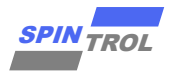

#### 2.2.5 母线电流检测电路

采样电阻输出的信号通过偏置计算并经过较大时间常数的 RC 滤波,输出给芯片进行采样。

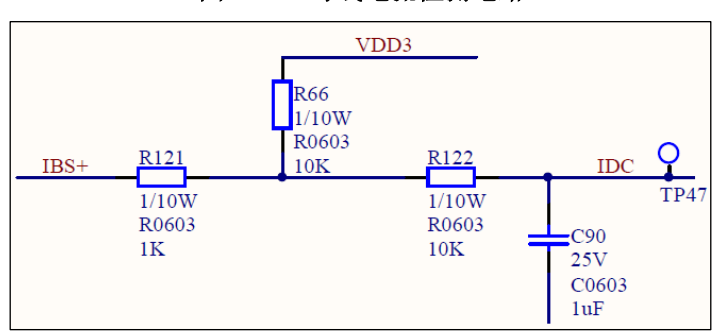

### 图 2-7: 母线电流检测电路

### 2.3 通讯电路部分

SPD1179 作为车规级芯片可同时支持 LIN、CAN/CANFD 在内的多种通讯协议。在芯片内部通过 Bonding 线将 UART1 模块的 RX,TX 连接至高压模块中的 LIN Transceiver 以实现 LIN 通讯,而 UART0 模块 虽然没有连至 Transceiver,但也同样保留了 LIN Controller 的相应功能,当有实际需要时,也可通过外接 收发器实现 LIN 通讯。

为满足车载油泵等 CAN 通讯的项目需求, SPD1179 内部也集成了 CAN/CANFD Controller, 只需外挂 Transceiver 芯片(如 TJA1043,TJA1044 等)即可实现 CAN 通讯。除上述两者外,还具备 SPI, IIC 和 Uart 通讯能力。

#### 2.3.1 LIN 通讯电路

该电路将 LIN 引脚通过二极管和上拉电阻至 VBAT,可通过跳线帽 JP5 或 JP17 选择不同驱动能力的上 拉电路,在通讯时 LIN 引脚依据协议输出高低电平。

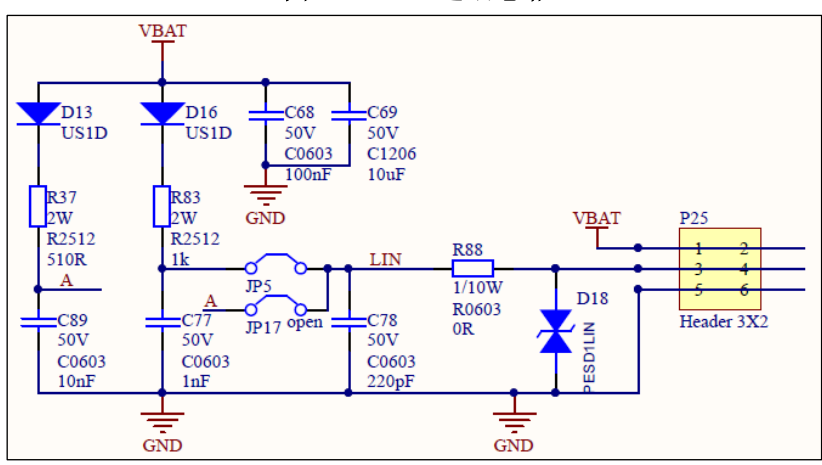

图 2-8: LIN 通讯电路

#### 2.3.2 CAN 通讯电路

当前市面上主流的 CAN Transceiver 芯片有 2 大类,主要区别之一在于是否具备唤醒能力。在 SPD1179 的 Demo 板中,我们针对不同类型 Transceiver 芯片的应用提供了参考电路,同时 SPD1179 需借用 Transceiver 信号用于 Sleep 模式下的 MON 引脚唤醒。

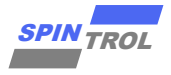

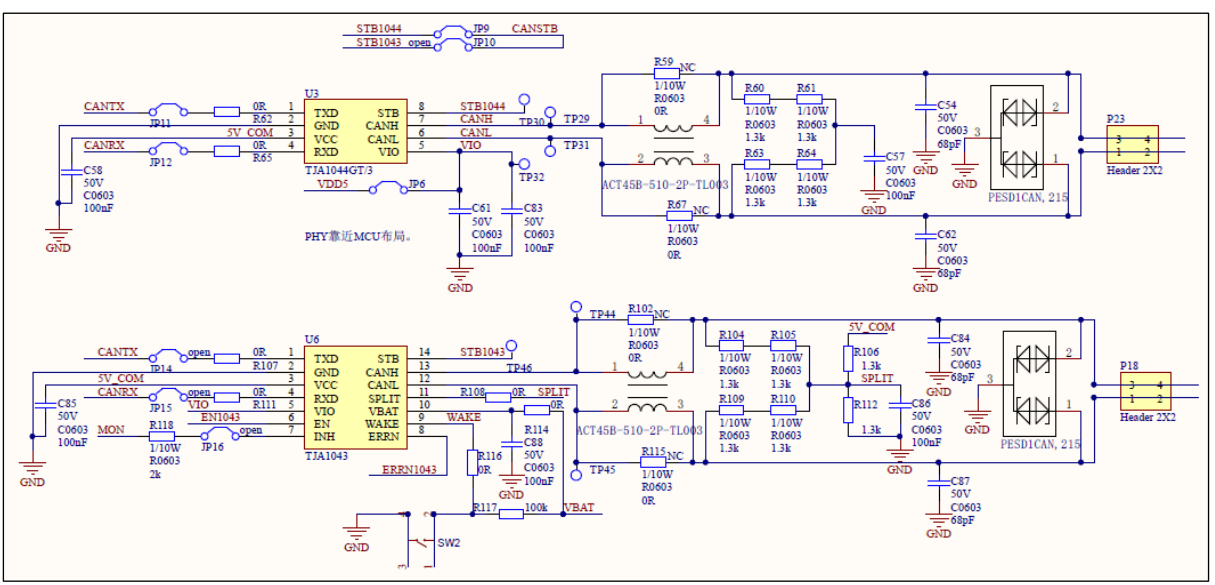

图 2-9: CAN 通讯电路

## 2.4 其它部分

### 2.4.1 唤醒电路

SPD1179 在 Sleep 模式下支持 MON 引脚和 LIN 引脚唤醒。

MON 引脚可通过寄存器配置为高电平(高于 VBAT/2)或低电平(低于 VBAT/2)唤醒,有效电平持续时间至少 50us,同时也可内部选择上拉或下拉。

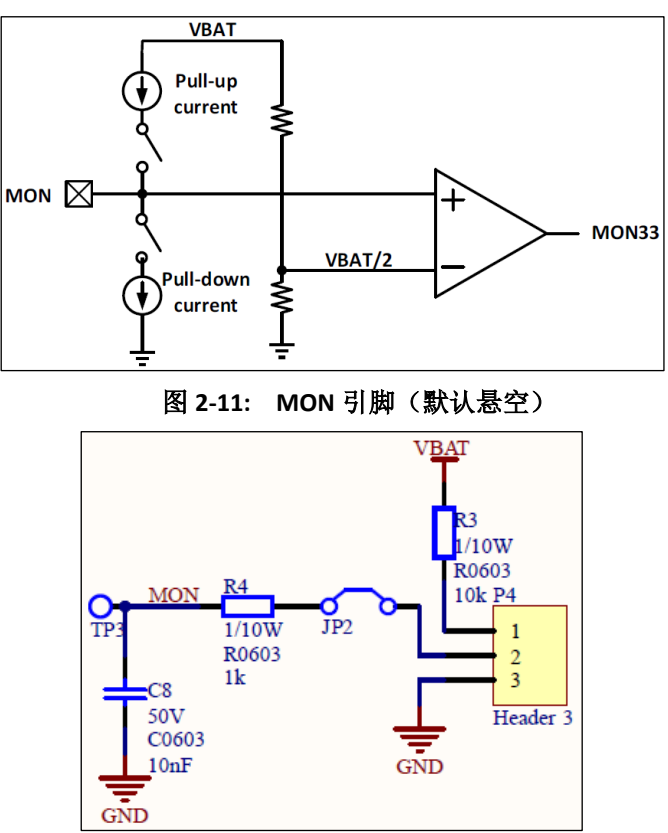

#### 图 2-10: MON 引脚内部结构图

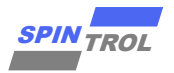

CAN 信号唤醒 Sleep 模式下的 SPD1179 可依据不同的 CAN Transceiver 分为 2 种情况。

TJA1044:该芯片不具备唤醒功能,需借助特定的 CANRX 信号,在 CAN 隐性状态时通过 Q11 将 MON 引脚一直拉低, MON 可以选择内部集成的上拉电流源,CAN 特定唤醒帧来之后输出一段显性低电平,Q11 关闭,MON 引脚被内部上拉至少 50us 以上来唤醒 SPD1179。

TJA1043:具备唤醒功能,可借助 INH 引脚电平直接通过 MON 引脚唤醒芯片。

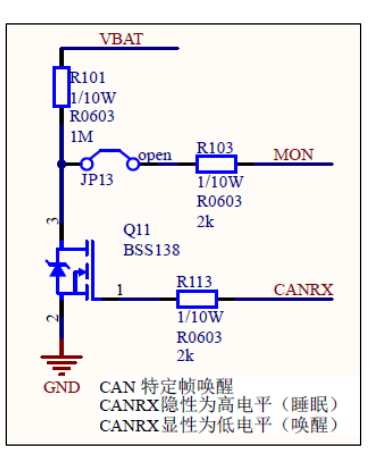

图 2-12: CAN-MON 唤醒电路

#### 2.4.2 PWM 检测及反馈电路

通过三极管开漏上拉,输出端的 BUS\_PWM 信号可用于 ECAP 模块捕获,以计算 PWM 输入信号的 频率和占空比。在某些应用场景下,SPD1179 作为从机需向主机以 PWM 形式反馈故障信号,继而增设 PWM 反馈电路。检测和反馈电路的输入接口也可由用户自行选择。

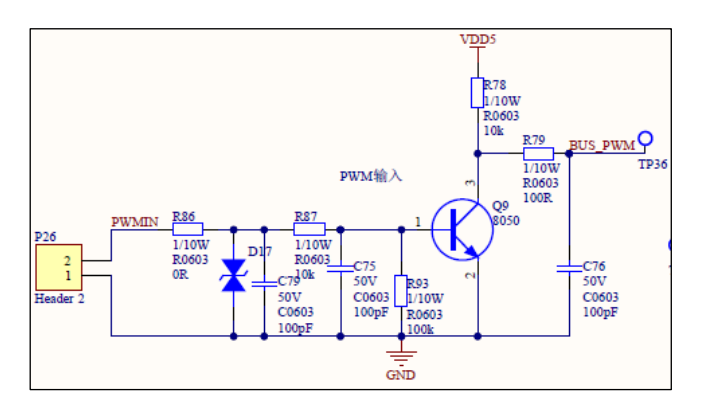

图 2-13: PWM 检测电路

图 2-14: PWM 反馈电路

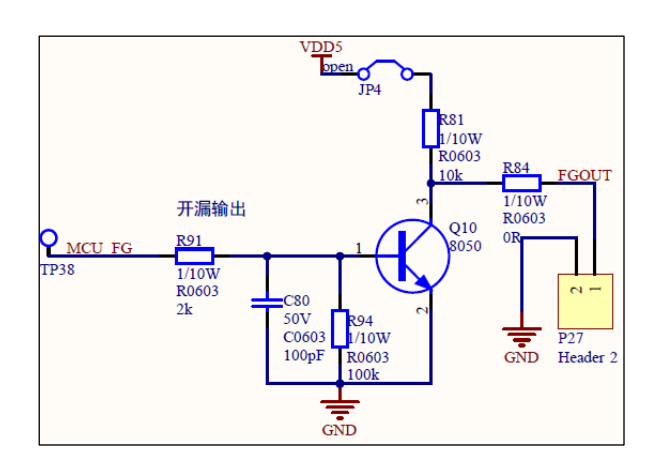

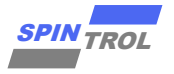

#### 2.4.3 CAN Transceiver 及外置运放供电电路

Demo 上增设了 5V LDO 电路以驱动 CAN Transceiver 芯片。芯片 3.3V 引脚通过 RC 滤波电路为外置 运放供电。

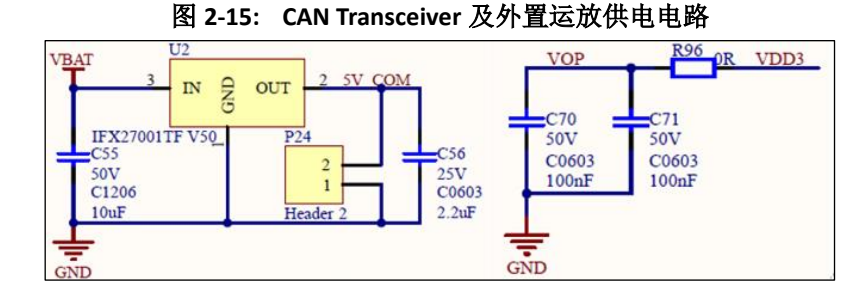

# 2.4.4 SWD 烧录和 UART 接口

SPD1179 同时支持 SWD (默认)和 JTAG 协议。使用 SWD 协议烧录程序时,与仿真器的接线仅需 SWD (GPIO17)、SWCK (GPIO18)以及 GND; USB 转串口 (如 CH340)分别连至 TX (GPIO10)、RX (GPIO11)以及 GND,可用于 ISP 模式的程序下载及电机软件参数调试。

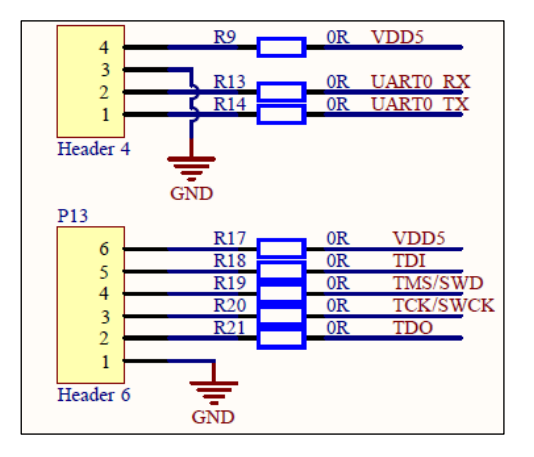

图 2-16: SWD 和 UART 接口

#### 2.4.5 LED 驱动电路

当 SPD1179 的 3.3V 电源生成时,会点亮 D14 红色 LED。同时板上还预留了 2 路 LED 可另作他用。

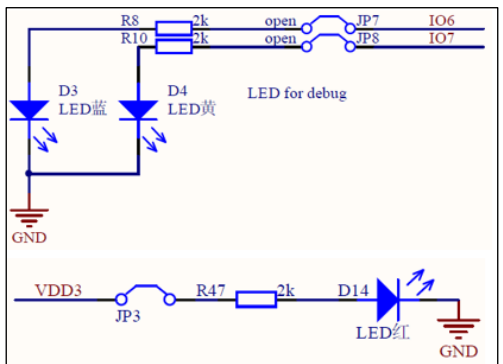

图 2-17: LED 驱动电路

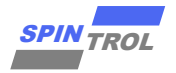

### 2.4.6 复位及外置晶振电路

在使用 CAN 通讯时,为满足位时序要求,需使用外置晶振电路。

图 2-18: 复位及外置晶振电路

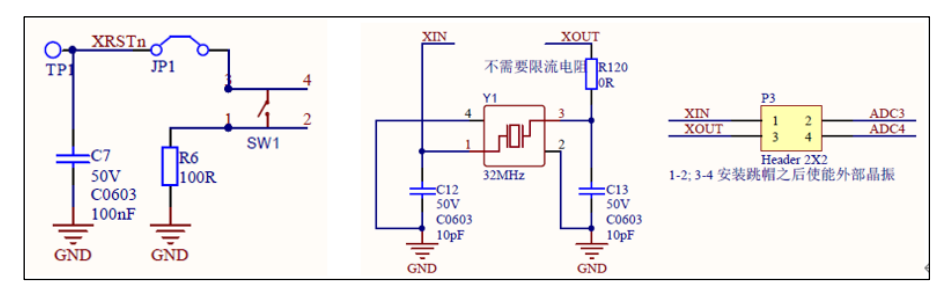

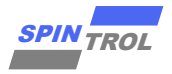

# 3 J-Link 调试指导

## 3.1 J-Link 硬件接口介绍

J-Link 是 SEGGER 公司为支持仿真 ARM 内核芯片推出的支持 SWD/JTAG 协议的仿真器,本质上是一个协议转换盒。其连接到计算机端用的是 USB 接口,而到目标板内部用的是 SWD/JTAG 协议,它完成了一个从软件到硬件的转换工作。配合 IAR EWAR,Keil,RealView 等集成开发环境可支持所有ARM7/ARM9/ARM11,Cortex M0/M1/M3/M4,Cortex A5/A8/A9 等内核芯片的仿真。本小节以 J-Link 仿真器搭配 Keil5 IDE 为例,通过 SWD 接口(默认)对芯片在正常启动模式(BOOT 置低, TRSTn 置高)下的代码烧录和调试过程做简要介绍。

如图3-1所示,在使用SWD协议进行代码的烧录和调试时,仅需连接J-Link仿真器上的SWDIO、 SWCLK和GND共3个引脚。图3-2展示了J-Link仿真器与SPD1179开发板的实物连接。需特别指出,只有 VBAT电压高于5.5V时芯片方能正常工作。表3-1给出了SWD接口信号定义。

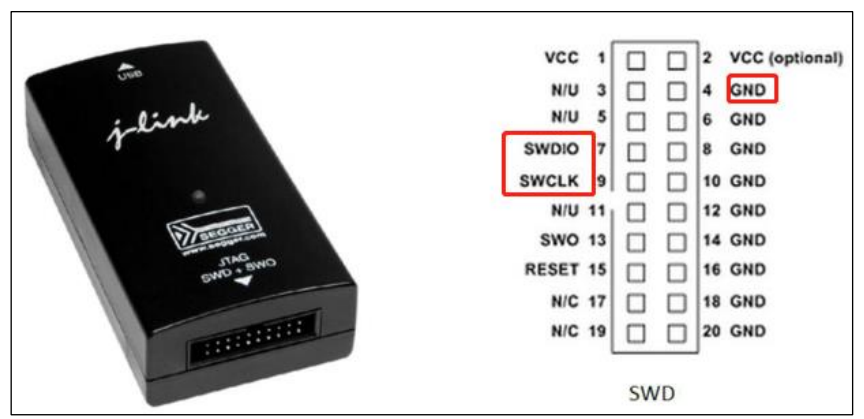

图 3-1: J-Link 接口

图 3-2: J-Link 与 SPD1179 实物连接

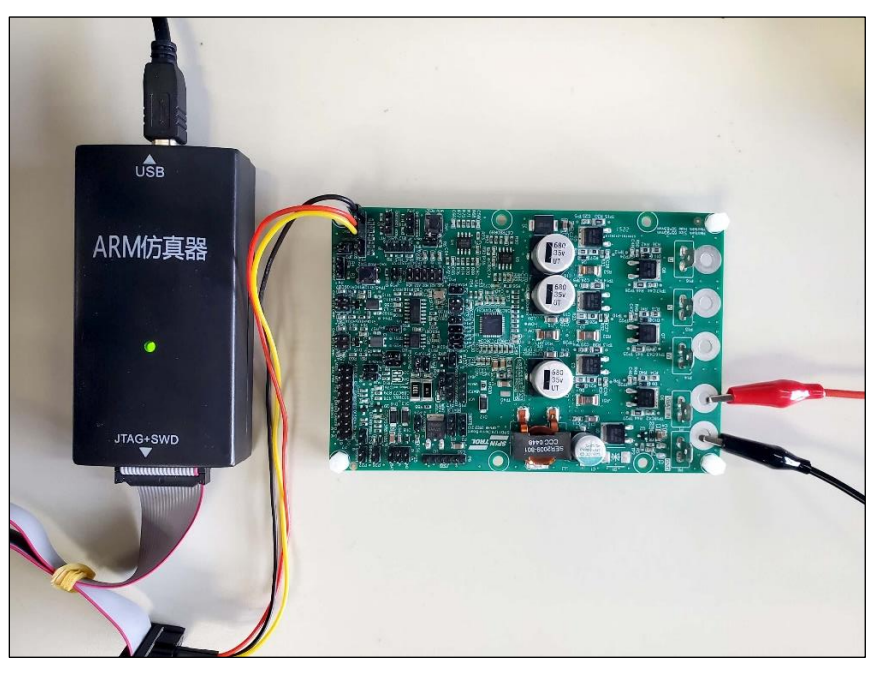

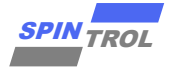

#### 表 3-1: SWD 接口信号定义

| Signal | Connects to                                   |
|--------|-----------------------------------------------|
| SWDIO  | Data I/O pin                                  |
| SWCLK  | Clock pin                                     |
| VCC    | Positive Supply Voltage, the pin is optional. |
| GND    | Digital ground                                |
| RESET  | RSTIN pin, the pin is optional.               |
| SWO    | Serial data output, the pin is optional.      |

## 3.2 Keil 环境搭建与调试

#### 3.2.1 Keil 环境下 J-Link 配置

在安装 Keil 时,软件会默认安装 J-Link 设备的驱动。按照图 3-2 将 J-Link 与 SPD1179 Demo Board 连接,然后给芯片上电。这时打开 Keil 软件,鼠标左键单击魔术棒图标<sup>系</sup>,弹出界面如下:

Target 选项卡下的 IROM 与 IRAM 地址大小请根据芯片手册的内存映射来进行配置。

| IROM(既 flash 地址)地址 0x1000 0000, | SIZE: 0x20000(128K) |
|---------------------------------|---------------------|
| IRAM 地址 0x1FFF 8000,            | SIZE: 0x8000 (32K)  |
| 需按下图 3-3 完成配置:                  |                     |

图 3-3: Options for Target 对话框

| 😨 Options for Target 'FWLib'                      | ×                                                                 |
|---------------------------------------------------|-------------------------------------------------------------------|
| Device Target Output   Listing   User   C/C++   # | sm   Linker   Debug   Utilities                                   |
| ARM ARMCM4<br>Xtal (MHz): 12.0                    | Code Generation<br>ARM Compiler: Use default compiler version 5 💌 |
| Operating system: None                            |                                                                   |
| System Viewer File:                               | Use Cross-Module Optimization                                     |
| ARMCM4.svd                                        | I▼ Use MicroLIB                                                   |
| Use Custom File                                   |                                                                   |
| Read/Only Memory Areas                            | Read/Write Memory Areas                                           |
| default off-chip Start Size Startup               | default off-chip Start Size NoInit                                |
| E ROM1: 0                                         | □ RAM1: □                                                         |
| □ ROM2: ○                                         | □ RAM2: □                                                         |
| E ROM3: C                                         | □ RAM3: □ □                                                       |
| on-chip                                           | on-chip                                                           |
| IROM1: 0x10000000 0x20000 €                       | IRAM1: 0x1FFF8000 0x8000 □                                        |
| IROM2:                                            | IRAM2:                                                            |
| . ,                                               | , ,,                                                              |
| OK Can                                            | cel Defaults Help                                                 |

选择 Debug 选项卡,会看到如图 3-4 所示的界面。红色矩形框标记的内容是 Debug 时需要设置的选项。

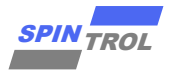

| 🔀 Options for Target 'FWLib'                                                                  | X                                             |
|-----------------------------------------------------------------------------------------------|-----------------------------------------------|
| Device   Target   Output   Listing   User   C/C++   A                                         | Asm Linker Debug Vtilities                    |
| C Use <u>Simulator</u> <u>with restrictions</u> <u>Settings</u><br>☐ Limit Speed to Real-Time |                                               |
| ✓ Load Application at Startup ✓ Run to main()                                                 | ✓ Load Application at Startup ✓ Run to main() |
| Initialization File:                                                                          | Initialization File:                          |
| Edit                                                                                          | Edit                                          |
| Restore Debug Session Settings                                                                | Restore Debug Session Settings                |
| Breakpoints Toolbox                                                                           | ✓ Breakpoints ✓ Toolbox                       |
| Watch Windows & Performance Analyzer                                                          | Vatch Windows                                 |
| V Memory Display V System Viewer                                                              | Memory Display V System Viewer                |
| CPU DLL: Parameter:                                                                           | Driver DLL: Parameter:                        |
| SARMCM3.DLL -MPU                                                                              | SARMCM3.DLL -MPU                              |
| Dialog DLL: Parameter:                                                                        | Dialog DLL: Parameter:                        |
| DCM.DLL pCM4                                                                                  | TCM.DLL PCM4                                  |
| Wam if outdated Executable is loaded                                                          | Warn if outdated Executable is loaded         |
| Manage Component Vie                                                                          | ewer Description Files                        |
| OK Car                                                                                        | ncel Defaults Melp                            |

图 3-4: Debug 配置界面

图 3-4 所示界面中,左侧是仿真调试相关的配置选项,右侧则是与硬件调试相关的选项。根据实际 情形,选择使用 J-LINK/J-TRACE Cortex 选项。单击 Settings 按钮,会弹出与 J-Link 相关的设置,如图 3-5 所 示。可以看到,红色矩形框中出现 Debug targets 的信息(IDDODE),表明连接至 J-Link 的设备此时是正常 工作的;否则,则表明该设备不可用。因此,在用 J-Link 调试程序时,常常用此方法检查该 J-Link 设备是 否正常。此外,建议用户按照图 3-5 配置 Connect & Reset Options, Reset 方式选择 Core and Peripheral。 此外,SPD1179 芯片支持 JTAG 和 SWD 两种 Debug 协议,用户可以根据需要进行配置。

图 3-5: J-Link 设置对话框

|                | Adapter      | SW Device                                                         |                    |
|----------------|--------------|-------------------------------------------------------------------|--------------------|
| SN: 695308     | 305 <b>·</b> | IDCODE Device Name<br>SWDI © 0x2BA01477 ARM CoreSight SW-DP       | Move               |
| HW : V9.50     | dll : V6.50  |                                                                   | Down               |
| -Connect & Res | Auto Clk     | C Manual Contriguration Device Name:<br>Add Delete Update IR len: | ptions             |
| Reset after    | r Connect    | Cache Memory                                                      | d to Flash         |
| Interface      | CP/IP        | Settings<br>Port (Auto: Autodetect                                | 1isc<br>JLink Info |

在使用 J-Link 调试程序之前,还需要设置 Flash Download 选项,如图 3-6 所示。其中,SPD1179 Programming Algorithm 可以通过点击 Add 按钮来添加,如图 3-7 所示。

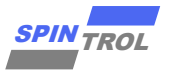

(注意: 需要将 V1\_x\IDE\_Support\MDK-ARM 目录下的 SPC1169.FLM 文件复制到 Keil 软件安装路径下的 目录 Keil\_v5\ARM\Flash\)

图 3-6: Flash Download 设置

| Cortex JLink/JTrace Target Driver Setup X                                                                                                    |           |  |  |  |  |  |
|----------------------------------------------------------------------------------------------------|-----------|--|--|--|--|--|
| Debug Trace Flash Download                                                                                                    |           |  |  |  |  |  |
| Download Function     Image: Constraint of the sectors     Image: Constraint of the sectors     Image: Constraint o |           |  |  |  |  |  |
| Programming Algorithm           Description         Device Size         Device Type         Address Range           SPC1169 128KB Flash         128k         On-chip Flash         10000000H - 1001FFFFH                                                                                                    |           |  |  |  |  |  |
| Start: 0x10000000 Size: 0x00020000                                                                                                    |           |  |  |  |  |  |
|                                                                                                    |           |  |  |  |  |  |
| <b>施定 取消</b> 应用                                                                                                    | <u>A)</u> |  |  |  |  |  |

图 3-7: Add Flash Programming Algorithm

| Add Flash Programming Algorithm |            |               |          |  |  |  |  |
|---------------------------------|------------|---------------|----------|--|--|--|--|
|                                 |            |               |          |  |  |  |  |
| Description                     | Flash Size | Device Type   | Origin   |  |  |  |  |
| SN32F720 8kB User ROM           | 8k         | On-chip Flash | MDK Core |  |  |  |  |
| SN32F730 8KB User ROM           | 8k         | On-chip Flash | MDK Core |  |  |  |  |
| SN32F740 16KB User ROM          | 16k        | On-chip Flash | MDK Core |  |  |  |  |
| SN32F750 32KB User ROM          | 32k        | On-chip Flash | MDK Core |  |  |  |  |
| SN32F760 64KB User ROM          | 64k        | On-chip Flash | MDK Core |  |  |  |  |
| SPC1068 48KB Flash              | 48k        | On-chip Flash | MDK Core |  |  |  |  |
| SPC1168 128kB Flash             | 128k       | On-chip Flash | MDK Core |  |  |  |  |
| SPC1169 128KB Flash             | 128k       | On-chip Flash | MDK Core |  |  |  |  |
| STM32F0xx 128kB Hash            | 128k       | On-chip Flash | MDK Core |  |  |  |  |
| STM32F0xx 16kB Flash            | 16k        | On-chip Flash | MDK Core |  |  |  |  |
| STM32F0xx 32kB Flash            | 32k        | On-chip Flash | MDK Core |  |  |  |  |
| STM32F0xx 64kB Flash            | 64k        | On-chip Flash | MDK Core |  |  |  |  |
| STM32F0xx Flash Options         | 16B        | On-chip Flash | MDK Core |  |  |  |  |
| STM32F10x XL-density Flash      | 1M         | On-chip Flash | MDK Core |  |  |  |  |
| STM32F10x Med-density Flash     | 128k       | On-chip Flash | MDK Core |  |  |  |  |
| STM32F10x Low-density Flash     | 16k        | On-chip Flash | MDK Core |  |  |  |  |

Flash Download 设置完成之后,将应用程序编译,然后点击 Keil 软件工具栏上的罩按钮,就可以将应用程序下载到芯片中。用户可以在 Build Output 窗口中查看具体的 Download 过程信息,如图 3-8 所示。

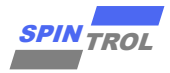

```
图 3-8: Build Output 窗口信息
```

```
Target info:
Device: ARMCM4
VTarget = 3.333V
State of Pins:
TCK: 0, TDI: 1, TDO: 0, TMS: 1, TRES: 1, TRST: 0
Hardware-Breakpoints: 6
Software-Breakpoints: 8192
Watchpoints:
JTAG speed: 4000 kHz
Full Chip Erase Done.
Programming Done.
Verify OK.
* JLink Info: Reset: Halt core after reset via DEMCR.VC CORERESET.
* JLink Info: Reset: Reset device via AIRCR.SYSRESETREQ.
Application running ...
Flash Load finished at 13:59:20
```

最后在图 3-4 中,看到的两个选项: Load Application at Startup 和 Run to main()。其中 Load Application at Startup 选项是必须要勾选的, Run to main()选项根据需要决定要不要勾选。

### 3.2.2 Keil 环境下使用 J-Link 调试

根据前文介绍,将 J-Link 仿真器与 SPD1179 正确连接并按照图 3-9 设置 Utilities 选项卡的相关选项后 就可以使用 J-Link 仿真器调试程序。在调试时,必须保证 Flash 存储器中的程序与当前程序一致。这就需 要用户每次修改代码后,都要点击"举按钮将程序下载到 Flash 存储器中。值得一提的是,Keil 软件提供了 一个功能,可以自动上述动作。如图 3-9 所示,用户只需勾选 Update Target before Debugging 选项,那么 在每次启动 Debug 会话时,Keil 软件会自动通过 J-Link 设备将程序下载到 Flash 中,从而保证了 Flash 中 的程序与当前调试的程序一致。

图 3-9: Update Target before Debugging 设置

| Options for Target 'FWLib'                                                           | ×   |
|--------------------------------------------------------------------------------------|-----|
| Device   Target   Output   Listing   User   C/C++   Asm   Linker   Debug   Utilities |     |
| Configure Flash Menu Command                                                         |     |
| Use Target Driver for Flash Programming                                              |     |
| Use Debug Driver Settings 🔽 Update Target before Debugging                           |     |
| Init File:Edit                                                                       |     |
| C Use External Tool for Flash Programming                                            |     |
| Command:                                                                             |     |
| Arguments:                                                                           |     |
| 🔲 Run Independent                                                                    |     |
| Configure Image File Processing (FCARM):                                             |     |
| Output File: Add Output File to Group:                                               |     |
| User                                                                                 | - I |
| Image Files Root Folder:                                                             |     |
|                                                                                      |     |
| OK Cancel Defaults Hel                                                               | Lp  |

单击工具栏上的 《按钮进入 Debug 状态,程序界面如图 3-10 所示。程序执行到 main 函数入口处后 停止,等待用户的进一步操作。此时,Keil 软件的界面也发生了变化:除了用户源代码窗口,还出现了汇

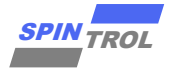

编代码窗口和 CPU 寄存器窗口。在汇编代码窗口中,黄色底纹的汇编代码对应于用户代码窗口中光标所 在位置的 C 代码;此外,菜单栏上也出现了一些与 Debug 相关的菜单选项,具体功能如表 3-2 所示。

图 3-10: 启动 Debug 后的界面

| C:\Users\92412\                                                                                                    | Desktop\新旧SDK3的                                                                                                    | 比\Libraries_n                                      | ew(1)\Project\0_Examples\T                                                                                                    | emplate\MDK-ARM\Project.                                                  | wprojx - µVision             | - 0             | o x   |
|----------------------------------------------------------------------------------------------------|----------------------------------------------------------------------------------------------------|----------------------------------------------------|----------------------------------------------------------------------------------------------------|---------------------------------------------------------------------------|------------------------------|-----------------|-------|
| File Edit View P                                                                                                    | roject Flash Debu                                                                                                    | g Peripherals                                      | Tools SVCS Window H                                                                                                    | Help                                                                      |                              |                 |       |
| 🗋 💕 🖬 🕔 🛛                                                                                                    | 5 🗈 🐔 🔊 🤊                                                                                                    | ← →   ₹                                            | 8.8.8.1 決決//                                                                                                    | ///2 🏙 Systick_Init                                                       | 🖂 🔊 🔍 🚽 🧕                    | ି 🔗 🚓           | - 4   |
| 結 🗟 🎯 🕅                                                                                                    | 0 0 10 ÷                                                                                                    |                                                    | 🗈 🖉 • 🔲 • 🚳 • 🗉                                                                                                    | • 🗉 • 📓 • 🙊 •                                                             |                              |                 |       |
| Registers                                                                                                    | a 🖬                                                                                                    | Disassembly                                        |                                                                                                    |                                                                           |                              |                 | ġ.    |
| Register                                                                                                    | Value                                                                                                    | 0x10000                                            | 696 4000 DCW                                                                                                    | 0x4000                                                                    |                              |                 | -     |
| E         Corre           30         31           33         32           34         35           35         36           37         36           38         36           39         310           311         312           313         (Sr)           314         (LS)           315         (Sr)           314         (LS)           315         (Sr)                                                                                                    | 0::10000699<br>0:17F78438<br>0:0000000<br>0:10000531<br>0:10000754<br>0:140000750<br>0:40000070<br>0:40000070<br>0:40000070<br>0:40000070<br>0:40000000<br>0:40000000<br>0:40000000<br>0:107776438<br>0:10000169<br>0:10000169 | 27:<br>28:<br>0x10000<br>29:<br>                   | CLOCK_INIMITRICO<br>699 4015 LDR<br>698 TFTFTED BL.W<br>Delay_Init();<br>WITHOUT NOTIFICA<br>* WITHOUT NOTIFICA<br>*<br>finclude "spdl179.h<br>finclude <stdio.h></stdio.h> | <pre>(CLOCK_CH0_1008EE)) z0,[pc,#84] : 80 CLOCK_InitWithRC0 TION. *</pre> | <100006F0<br>(0x10000378)    | 编窗口             | • •   |
| <ul> <li>■ TFS3</li> <li>■ Danked</li> <li>■ Syntem</li> <li>■ Internal</li> <li>■ Mode</li> <li>■ Trivilege</li> <li>■ Stack</li> <li>■ Stack<!--</td--><td>Custicococo<br/>Threed<br/>Trivileged<br/>MSP<br/>16220<br/>0.00162200</td><td>22<br/>23<br/>24<br/>25<br/>26<br/>27<br/>28<br/>29<br/>30</td><td><pre>int main(void) {     CLOCK_InitWithRCO     Delay_Init();</pre></td><td>CCLOCK_CPU_100MHZ);</td><td>用户源代码</td><td>窗口</td><td>_</td></li></ul> | Custicococo<br>Threed<br>Trivileged<br>MSP<br>16220<br>0.00162200                                                                                                    | 22<br>23<br>24<br>25<br>26<br>27<br>28<br>29<br>30 | <pre>int main(void) {     CLOCK_InitWithRCO     Delay_Init();</pre>                                                                                                    | CCLOCK_CPU_100MHZ);                                                       | 用户源代码                        | 窗口              | _     |
| CPU寄存                                                                                                    | 器窗口                                                                                                    | 31<br>32<br>33<br>34                               | PIN_SetChannel(PI<br>PIN_SetChannel(PI                                                                                                    | N_GPIO10, PIN_GPIO10<br>N_GPIO11, PIN_GPIO11                              | UARTO_TXD);<br>UARTO_RXD);   |                 |       |
| Command                                                                                                    |                                                                                                    |                                                    | 9                                                                                                    | Call Stack + Locals                                                       |                              |                 | ą     |
| Load "C:\\Users<br>* JLink Info: R<br>* JLink Info: R                                                                                                    | \\92412\\Deskt<br>eset: Halt cor<br>eset: Reset de                                                                                                    | op\\新旧SD<br>e after re:<br>vice via A              | R対比\\Libraries_new<br>set via DEMCR.VC_COR<br>IRCR.SYSRESETREQ.                                                                                                    | Name<br>main                                                              | Location/Value<br>0x00000000 | Type<br>int f() |       |
| ASSIGN BreakDis                                                                                                    | able BreakEnab                                                                                                    | le BreakKil                                        | 11 BreakList BreakSe                                                                                                    | t 🖓 Call Stack + Locals 📃                                                 | Memory 1                     |                 |       |
|                                                                                                    |                                                                                                    |                                                    |                                                                                                    |                                                                           | J-UNK / J-T                  | RACE Cortex     | t1: 0 |

注意: 在程序进入 Debug 状态后,代码是不可以修改的。如果想修改代码,需要单击按钮 3 退出 Debug 模式,然后才能修改代码。修改后的代码编译通过后,将代码重新下载到 Flash 中,用户可以继续 单击按钮 4 进行 Debug。

| Debug Menu               | Toolbar    | Shortcut                                   | Description                                     |  |
|--------------------------|------------|--------------------------------------------|-------------------------------------------------|--|
| Start/Stop Debug Session | 0          | Ctrl+F5                                    | Starts or stops a debugging session.            |  |
| Reset CPU                | RST        |                                            | Sets the CPU to RESET state.                    |  |
| Run                      |            | F5                                         | Continues executing the program until           |  |
|                          |            |                                            | the next active breakpoint is reached.          |  |
| Stop                     | 8          |                                            | Stops the program execution                     |  |
|                          |            |                                            | immediately.                                    |  |
| Step                     | {+}        | F11                                        | Executes a single-step into a function;         |  |
|                          |            |                                            | Executes the current instruction line.          |  |
| Step Over                | <b>0</b> ₽ | F10                                        | Executes a single-step over a function.         |  |
| Step Out                 | {}•        | Ctrl+F11                                   | Finishes executing the current function         |  |
|                          |            |                                            | and stops afterwards.                           |  |
| Run to Cursor Line       | *{}        | Ctrl+F10 Executes the program until the cu |                                                 |  |
|                          |            |                                            | cursor line is reached.                         |  |
| Show Next Statement      | \$         |                                            | Shows the next executable                       |  |
|                          |            |                                            | statement/instruction.                          |  |
| Breakpoints              |            | Ctrl+B                                     | Opens the dialog Breakpoints.                   |  |
| Insert/Remove Breakpoint | ٠          | F9                                         | <b>F9</b> Toggles the breakpoint on the current |  |
|                          |            |                                            | line.                                           |  |

表 3-2: Debug Menu and Commands

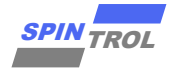

| Enable/Disable Breakpoint | 0 | Ctrl+F9                         | Enables/disables the breakpoint on the |
|---------------------------|---|---------------------------------|----------------------------------------|
|                           |   |                                 | current line.                          |
| Disable All Breakpoints   | 8 | Disables all breakpoints in the |                                        |
|                           |   |                                 | program.                               |
| Kill All Breakpoints      |   | Ctrl+Shift+F                    | Removes all breakpoints in the         |
|                           |   | 9                               | program.                               |

在调试程序的时候,除了需要观察变量的值,有时也需要查看芯片外设 Register 的值。本节以芯片 SPD1179 外设模块 PWM0 为例介绍实现过程。

通过 Keil 软件添加芯片 System Viewer File。单击图标≤,在弹出的界面中勾选 Use Custom File 选项,然后单击图标≤,在弹出的对话框中选中 SPD1179.SFR 文件,位于目录 V1\_x\IDE\_Support\MDK-ARM中。设置结果如图 3-11 所示。

图 3-11: System Viewer File 设置界面

| 🔣 Optio    | ns for Ta                                                                    | arget 'FWLib | r -          |         |         |            |                 |                 | ×      |
|------------|------------------------------------------------------------------------------|--------------|--------------|---------|---------|------------|-----------------|-----------------|--------|
| Device     | Device Target Output Listing User   C/C++   Asm   Linker   Debug   Utilities |              |              |         |         |            |                 |                 |        |
| ARM ARMCM4 |                                                                              |              |              |         |         |            |                 |                 |        |
| Operating  | g system:                                                                    | None         |              |         | АКМ     | Compiler:  | Use default     | compiler versio | on 5 💌 |
| System \   | iewer File:                                                                  |              |              |         | □ U     | se Cross-N | Nodule Optimiza | tion            |        |
| 2412\De    | sktop\IDE                                                                    | _Support\MD  | K-ARM\SPC116 | ).SFF   | 🔽 U     | se MicroL  | в Г             | Big Endian      |        |
| 🔽 Use      | Custom Fil                                                                   | e            |              |         |         |            |                 |                 |        |
| _ Read∕    | Only Memo                                                                    | ory Areas —  |              |         | Read/   | Write Merr | ory Areas       |                 |        |
| default    | off-chip                                                                     | Start        | Size         | Startup | default | off-chip   | Start           | Size            | Nolnit |
|            | ROM1:                                                                        |              |              | 0       |         | RAM1:      |                 |                 |        |
|            | ROM2:                                                                        |              |              | 0       |         | RAM2:      |                 |                 |        |
|            | ROM3:                                                                        |              | 1            |         |         | RAM3:      |                 |                 |        |
|            | on-chip                                                                      |              |              |         |         | on-chip    |                 |                 |        |
|            | IROM1:                                                                       | 0x10000000   | 0×20000      | •       |         | IRAM1:     | 0x1FFF8000      | 0x8000          |        |
|            | IROM2:                                                                       |              |              | 0       |         | IRAM2:     |                 |                 |        |
|            |                                                                              |              |              |         |         |            |                 |                 |        |
|            |                                                                              |              | OK           | Can     | cel     | Dei        | aults           |                 | Help   |

2. 单击 ④ 按钮, 进入 Debug 模式, 将芯片外设 PWM0 添加到 System Viewer 窗口, 如图 3-12 所示。 在 System Viewer 窗口中, 不仅可以看到 PWM0 模块各个 Register 的值, 而且还可以看到 Register 各个位 段的值。这样就可以在 Debug 程序的过程中观察到 PWM0 各个寄存器的值。需注意的是要打开 Periodic Window Update 以确保变量及寄存器值会实时更新, 具体设置参考图 3-13。同时也可以通过 Memory 窗 口来查看芯片存储单元的任一地址信息, 打开 Memory 窗口见图 3-14。

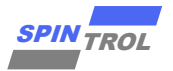

图 3-12: 外设模块加载界面

| 🔣 C:\Users\92412\Des                 | sktop\新旧SDK对                   | tt\Libraries_new(1)\Project\0                  | _Examples\Templat        | e\MDK-ARM\Project.uvprojx - µVision                         |         |                  | – o ×                        |
|--------------------------------------|--------------------------------|------------------------------------------------|--------------------------|-------------------------------------------------------------|---------|------------------|------------------------------|
| File Edit View Proje                 | ct Flash Debu                  | g Peripherals Tools SVCS                       | Window Help              |                                                             |         |                  |                              |
| 🗎 💕 🛃 💋  🐰                           | 5 C 者                          | System Viewer 🕨                                | ADC                      | 🖻 Systick_Init 🖂 🗟 🥐 🔍 🔹 🔗 🔗 🍓 💼 📲 🔦                        |         |                  |                              |
| 않 🗄 🔕 🕑 한                            | · (}- *() =                    | Core Peripherals                               | CAN                      | - 🖬 - 📯 -                                                   |         |                  |                              |
| legisters                            | <b>4 X</b>                     | Disassembly                                    | CANMBOX                  |                                                             | Д 🗙     | PWM0             | a i                          |
| Register                             | Value                          | ⇒0x000000E0 0000                               | CLOCK                    | r0                                                          |         |                  |                              |
| - Core                               |                                | 0x000000E2 0000                                | COMP                     | r0                                                          |         | Property         | Value                        |
| RI RI                                | 0x10000699<br>0x1FFF8438       | 0x000000E6 0000                                | CRC                      | r0                                                          | 1       |                  | 0                            |
|                                      | 0x00000000<br>0x10000631       | 0x000000E8 0000                                | DMAC                     | 10                                                          |         | ■ GLDCTL0        | 0                            |
| R4                                   | 0x10000734                     | CACCOULT COUL                                  | ECAR                     |                                                             |         | GLDCTL1          | 0                            |
| R6                                   | 0x10000734<br>0x1ACCE551       |                                                | ENGR                     |                                                             |         | GLDSEL           | 0                            |
| R7<br>                               | 0x40000000<br>0x4000070        |                                                | EPWR                     |                                                             | • ^     |                  | 15: LINK NONE = No RWM       |
| E9                                   | 0x40000F50                     | 16 *                                           | FLASHC                   |                                                             |         | CMPA             | 15: LINK NONE = No PWM       |
| R10                                  | 0x11001000<br>0x00000000       | 17 ********                                    | GPIO                     | *****                                                       |         | СМРВ             | 15: LINK_NONE = No PWM       |
| R12<br>R13 (SP)                      | 0x40000000<br>0x1FFFFF00       | 19 #include '                                  | 12C                      |                                                             |         | CMPC             | 15: LINK_NONE = No PWM       |
| R14 (LR)                             | OxFFFFFFFF                     | 20 #include <                                  | PGA                      |                                                             |         | CMPD             | 15: LINK_NONE = No PWM       |
| HIS (PC)                             | 0x01000000                     | 21 22                                          | PHCOMP                   |                                                             |         | DBRED            | 15: LINK_NONE = No PWM       |
| + Banked                             |                                | 23                                             | PINMUX                   |                                                             | 1       | OBFED<br>GLDCTL1 | 15: LINK_NONE = No PWM       |
| Internal                             | m1 1                           | 24<br>25 int main (N                           | POWER                    |                                                             |         | TBCTL            | 0x00000006                   |
| Privilege                            | Privileged                     | 26 🖂 (                                         | PWM                      | V PWM0                                                      |         | - TBPRD          | 0                            |
| Stack                                | MSP<br>4294967296              | 27 CLOCK_Ir                                    | PWMCFG                   | PWM1 ;                                                      |         | VAL              | 0x0000                       |
| Sec                                  | 429.49672960                   | 29 Delay_Ir                                    | SPI 🕨                    | PWM2                                                        |         | TBPRDA           | 0                            |
| E. Pro                               |                                | 30                                             | SYSTEM                   | PWM3                                                        |         | TBPHS     TBCNT  | 0                            |
|                                      |                                | 32 PIN_Set0                                    |                          | 10, PIN_GPIO10_UART0_TXD);                                  |         | B TBELG          | 0                            |
|                                      |                                | 33 PIN_Set0                                    | WDT                      | 11, PIN_GPIO11_UART0_RXD);                                  |         | TBFLGCLR         | 0                            |
|                                      |                                | 35 UART_Ini                                    | t (UARTO, 38400          | n';                                                         |         | ■ CMPCTL         | 0                            |
|                                      |                                | 36                                             |                          | \ - U \ -                                                   |         | CMPA             | 0                            |
|                                      |                                | 38                                             | oust a sampie.           | ····\(h'');                                                 |         | CMPAA            | 0                            |
|                                      |                                | 39 ENGR_Ena                                    | bleADCBandgap(           | ();                                                         |         | TBPRD            | ^                            |
|                                      |                                | 40 41 while(1)                                 |                          |                                                             |         | [Bits 310] RW (@ | 0x40002018) Time-Base Period |
| 📰 Project 🛛 🚟 Registers              |                                |                                                |                          | -                                                           |         | Register         |                              |
| ommand                               | -                              |                                                |                          |                                                             |         |                  |                              |
| JLink Info: Res                      | et: Halt core                  | e after reset via DEM                          | CR.VC_CORERESE           | Τ.                                                          |         |                  |                              |
| JLink Info: Rese<br>JLink Info: Rese | et: Reset dev<br>et: Halt core | vice via AIRCR.SYSRES<br>e after reset via DEM | ETREQ.<br>CR.VC CORERESE | т.                                                          |         |                  |                              |
| JLink Info: Rese                     | et: Reset der                  | vice via AIRCR.SYSRES                          | ETREQ.                   |                                                             |         |                  |                              |
|                                      |                                |                                                |                          |                                                             |         |                  |                              |
| >                                    |                                |                                                |                          |                                                             |         |                  |                              |
| SSIGN BreakDisabl                    | le BreakEnabl                  | le BreakKill BreakLis                          | t BreakSet Bre           | akAccess COVERAGE COVTOFILE DEFINE DIR Display Enter EVALua | te EXIT | FUNC Go INCLU    | JDE IRLOG ITMLOG KILL        |

图 3-13: Periodic Window Update Enable

| R C:\Users\92412\Desktop\新旧SDK对比\Libraries_new(1)\Project\0_Examples\Template\MDK-ARM\Project.uvprojx - µVision                                                                                                    | - 0 ×                                                                                                    |
|----------------------------------------------------------------------------------------------------|----------------------------------------------------------------------------------------------------|
| File Edit View Project Flash Debug Peripherals Tools SVCS Window Help                                                                                                    |                                                                                                    |
| 🗋 💕 🚺 🖌 Status Bar 🖡 🥐 🎘 🏡 🔅 涼 涼 泥 川 🎉 🖉 Systick_init 🔍 🗟 🥐 🔍 🔹 🔿 🔗 🌏 🖬 🔍                                                                                                    |                                                                                                    |
| * 문 Toolbars · · · · · · · · · · · · · · · · · · ·                                                                                                    |                                                                                                    |
| Registers 🖬 Project Window embly 🗴 🖬                                                                                                    | PWM0 🗜 🗷                                                                                                    |
| Satistary         Image: Source Source Window         00000020         00000         MOVS         r0,r0           □ Carr         11         remoints Window         00000024         0000         MOVS         r0,r0           ■ R         0.0         Tempiate Window         00000026         0000         MOVS         r0,r0           ■ R         0.0         Source Bowers Window         00000028         0000         MOVS         r0,r0           ■ R         III         Source Bowers Window         00000028         0000         MOVS         r0,r0 |                                                                                                    |
| Mail         Domo Golgo Armony           Mail         The second armony           Mail         The second armony           Mail         ▼ ×                                                                                                    | B GLDSEL 0 PWMLINK 0xFFFFFFF                                                                                                    |
| 00         15         * WIHOUN NOTHICATION.           10         Disasembly Window         16         *           110         Disasembly Window         17         *           121         Symbols Window         18         *           122         Symbols Window         18         *           123         Symbols Window         19         #include "spd1179.h"           134         Englister Window         20         #include spd10.h>                                                                                                    | CMPA     15: LINK_NONE = NO PWM     CMPA     15: LINK_NONE = No PWM     CMPB     15: LINK_NONE = No PWM     CMPC     15: LINK_NONE = No PWM     CMPD     15: LINK_NONE = No PWM |
| − 815 ∰         Gall Statk Window         21           B artSi         2           B arbaid         Watch Windows         22           B backet         Watch Windows         23           D System         Memory Windows         24                                                                                                    | DBRED         15: LINK_NONE = № PWM           DBFED         15: LINK_NONE = № PWM           GLDCTL1         15: LINK_NONE = № PWM                                               |
| mcl     Strial Windows     25     int: main(roadd)       Pri     Anabits Windows     26     clock_InitWithCO(CLOCK_CFU_100HHZ);       Stat     Clock_InitWithCO(CLOCK_CFU_100HHZ);       Stat     Delay Init();                                                                                                    |                                                                                                    |
| H = FFU                                                                                                    | TBPHS     0     TBCNT     0     TBFLG     0     TBFLGCLR     0     CMCCR                                                                                                    |
| 35 GAR_init(GAR), 35700),<br>37 printf("Just a Sample\n");<br>38                                                                                                    | CMPA     CMPA     CMPA     CMPA     CMPA     CMPA     CMPA                                                                                                    |
| Project         Enginters             Project         Enginters                                                                                                    | TBPRD<br>[Bits 310] RW (@ 0x40002018) Time-Base Period<br>Register                                                                                                    |
| Command                                                                                                    | -<br>                                                                                                    |
| <ul> <li>JLink Info: Reset: Halt core after reset via DEMCR.VC_CORERESET.</li> <li>JLink Info: Reset: Reset device via AIRCR.SYSRESETREQ.</li> <li>JLink Info: Reset: Reset ore after reset via DEMCR.VC_CORERESET.</li> <li>JLink Info: Reset: Reset device via AIRCR.SYSRESETREQ.</li> </ul>                                                                                                    | I                                                                                                    |

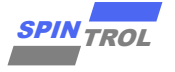

图 3-14: Memory 观察窗口

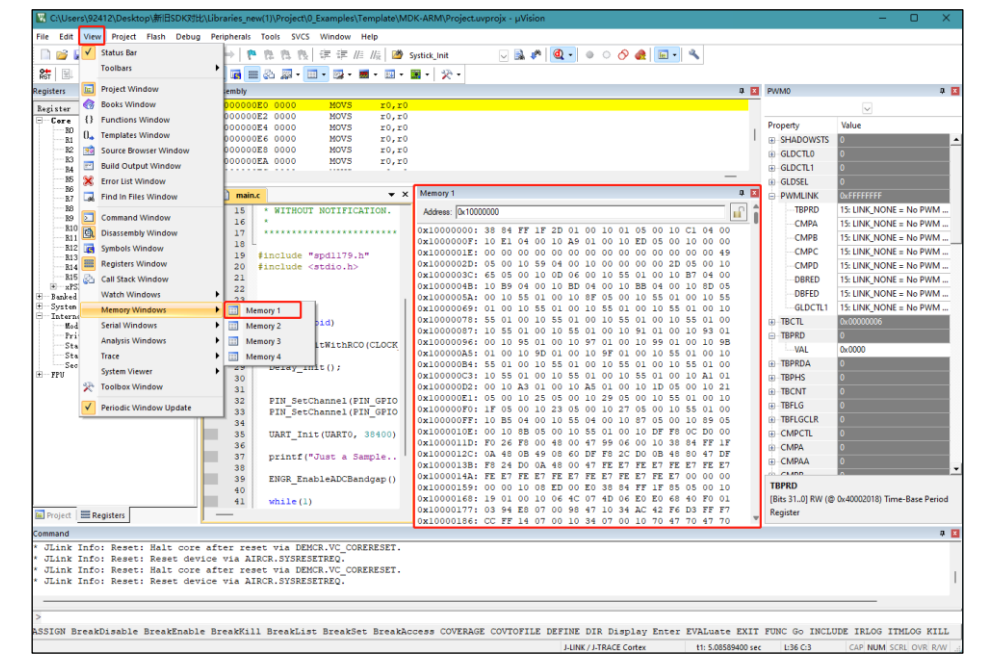

以上内容就是使用 J-Link 仿真器下载并调试 SPD1179 的基本操作介绍。

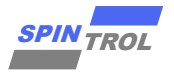

# 4 修订记录

| 日期         | 版本 | 修改内容 | 作者                   |
|------------|----|------|----------------------|
| 2023-01-07 | 1  | 初始版本 | shuo.xu@spintrol.com |

### 表 4-1: 文档修订记录